# 校外抵免本系課程申請流程

步驟一

一、進入本校網址(http://www.ncnu.edu.tw)→點選右上方【單一入口】→輸入帳號、密碼完成登入→點選【新世代校務系統】網址→【教務資訊】→【校外抵免本系課程申請】
 二、詳讀說明事項後,勾選同意,按[開始申請]鈕

#### 步驟二

一、分別下拉「課審年-學程」、「科目類別」選單,並依欲抵免課程於「科目類別」下拉所 屬課程類別。

#### 校外抵免本系課程申請

| 修讀類別                                          | 課審年-學程        | 科目類別 | 科目名稱 |
|-----------------------------------------------|---------------|------|------|
| 主修 👻                                          | 112-公共行政與政策學系 |      |      |
| 審核狀態                                          |               |      |      |
| - •                                           | 112-公共行政與政策學系 |      |      |
| <ul> <li>Q 查詢</li> <li>➡ 列印學分校內外抵免</li> </ul> | 112-通識領域課程    | 資料   |      |

### 校外抵免本系課程申請

| 修讀類別          | 課審年-學程              | 科目類別   | 科目名稱 |
|---------------|---------------------|--------|------|
| 主修    ▼       | 112-公共行政與政策學系       | - •    |      |
| 審核狀態          |                     |        |      |
| - •           |                     | +      |      |
|               |                     | 全校共同課程 |      |
| 【 ● 列印學分校内外批免 | 甲請表 僅印出批党審核狀態為"待審核" | 通識領域課程 |      |
| 山津庭纪          |                     | 學系專業課程 |      |
| 甲酮燈性          |                     | 自由選修   |      |

### 二、選擇欲抵免課程,按[申請校外抵免]鈕

### 學程科目

顯示 10 ~ 筆

關鍵字搜尋:

第1至10筆·共79筆

| 功能      | 科目類別 | 科目名稱     | 學分 | ♦ 修別 |
|---------|------|----------|----|------|
| ▶申請校外抵免 | 專業選修 | 社會科學論著導讀 | 2  | 選修   |
| ■申請校外抵免 | 專業選修 | 政治學名著導讀  | 2  | 選修   |
| ▶申請校外抵免 | 專業必選 | 社會科學方法論  | 2  | 選修   |
| ▶申請校外抵免 | 專業選修 | 心理學      | 2  | 選修   |

三、分別下拉「抵免方式」、「抵免類型」、「課程類型」選單

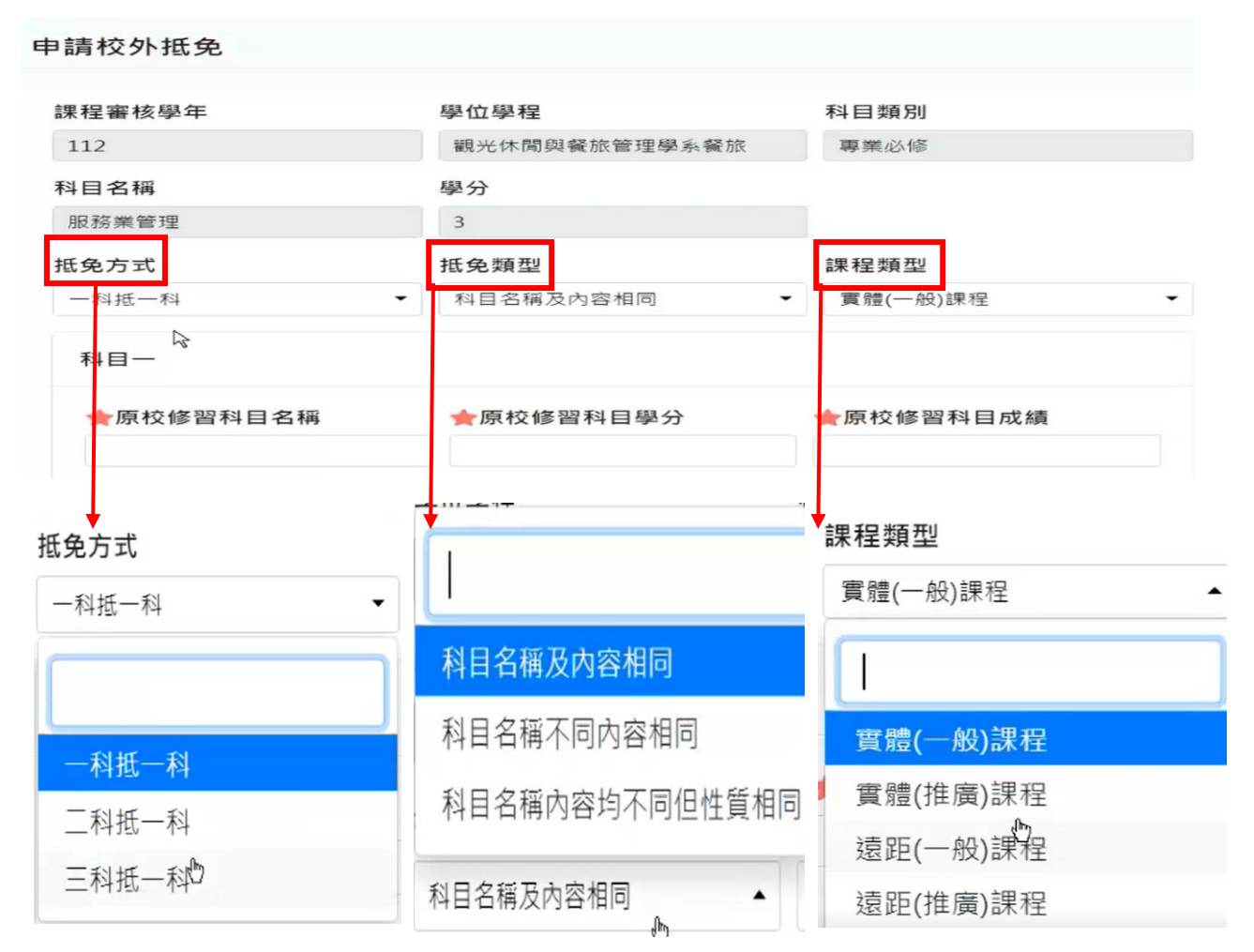

(一) 抵免方式:預設「一科抵一科」(或可下拉選擇二科抵一科、三科抵一科之方式)

(二) 抵免類型:請下拉選擇「科目名稱及內容相同」、「科目名稱不同內容相同」或「科 目名稱內容均不同但性質相同」。

★若抵免科目名稱不同但內容相同或科目名稱內容均不同但性質相同者,需檢附原 校該科目之課程內容綱要併入審查。

(三)課程類型:請下拉選擇「實體」或「遠距」課程;「一般」或「推廣教育」課程。
四、請依成績單輸入原校修習科目資訊後,按[送出申請]

申請校外抵免

| 科抵一科      | ▼ 科目名稱及內容相同 | ▲ 實體(一般)課程 |    |
|-----------|-------------|------------|----|
| \$1目—     |             |            |    |
| ★原校修習科目名稱 | ★原校修習科目學分   | ★原校修習科目成績  |    |
| 服務業管理1    | 2           | 80         | \$ |
| 4日二       |             |            |    |
| 倉原校修習科目名稱 | ★原校修習科目學分   | ★原校修習科目成績  |    |
|           |             |            |    |

| ★113 學年度採         | 紙本申請        | <b>清流程,不須</b> _ | 上傳佐語  | 證資料附      | 件。   |               |                 |                |               |
|-------------------|-------------|-----------------|-------|-----------|------|---------------|-----------------|----------------|---------------|
| 步驟三               |             |                 |       |           |      |               |                 |                |               |
| 一、請點選[列印          | 學分校P        | 内外抵免申請          | 表]後E  | <b>卫出</b> |      |               |                 |                |               |
| 審核狀態              |             |                 |       |           |      |               |                 |                |               |
| - •               |             |                 |       |           |      |               |                 |                |               |
| 🔍 查詢 🔒 列印學分       | }校外抵免申      | 請表僅印出抵免         | 審核狀態為 | 导"待審核"及當  | 曾學期的 | 申請資料          |                 |                |               |
| 申請歷程              |             |                 |       |           |      |               |                 |                |               |
| 顯示 10 ~ 筆         |             |                 |       |           |      | 關             | <b>腱字搜尋:</b>    |                |               |
|                   |             |                 | 第1至   | 2 筆,共2筆   |      |               |                 |                |               |
| □ 功能 🔹            | 申請學年        | 申請學期 🛑 申請       | 抵免科目  |           | 申請抵约 | <b>免</b> 科目學分 | 科目類別            | 修別             | 審核狀態          |
| ● ∎取消申請           | 113         | 上學期 經濟          | 學及實習  | (上)       |      | 3             | 專業必修            | 必修*            | 待審核           |
| ● ∎取消申請           | 113         | 上學期 服務          | 紫管理   |           |      | 3             | 專業必修            | 必修*            | 待審核           |
| 二、印出申請表征          | <b>炎,請檢</b> | 附下列文件边          | 医至開設  | 果單位審查     | 查,愈  | 坚系所主管         | 認可簽             | 章後,名           | <b>\$</b> 系所應 |
| 將申請書及言            | 登明文件        | 一併送教務處          | 5.辦理。 | 0         |      |               |                 |                |               |
| TU                | 內學          |                 |       |           | 學    |               | 開課單             |                |               |
| 原修習課目名稱           | 抵 分<br>課 號  | 擬抵免科目           | 名稱    | 課號        | 分數   | 是否准予<br>抵免    | 位審核<br>人員簽<br>章 | 備              | 註             |
| test              | 3           | 經濟學及實習          | (上)   | 410002    | 3    | □ 准<br>□ 不准   |                 | 科目名稱<br>相同     | 及內容           |
|                   |             |                 |       |           |      |               |                 | 一科抵一<br>實體(一般  | 科<br>(2)課程    |
| 服務業管理1            | 2           | 服務業管理           |       | 410033    | 3    | _ 准           |                 | 科目名稱           | 及內容相          |
| 服務業管理2            | 2           |                 |       |           |      | □ 不准          |                 | 二科抵一;<br>實體(一般 | 科<br>()課程     |
| 檢附:               | <b>*</b>    |                 |       |           |      | 杉             | <b>该准抵免</b> 學   | 分總數            |               |
| □ 課程大綱            | <b>д</b> )  |                 |       |           |      | 共             |                 | 學分             |               |
| ●修習研究所課程 ○修習研究所課程 | 經原校認        | 證申請書            |       |           |      |               | 系所主任            | 资章             |               |
| □其它               |             |                 |       |           |      |               |                 |                |               |
| 註冊課務組             |             | 註冊語             | 果務組   |           |      | 教利            | 条長              |                |               |

# 校外抵免他系課程申請流程

步驟一

一、【新世代校務系統】網址→【教務資訊】→【校外抵免他系課程申請】

二、詳讀說明事項後,勾選同意,按[開始申請]鈕

步驟二

一、請點選[選擇科目] 下方 🗮 鈕

| 學分相關歷程                 |       |              |      |        |              |    |   |  |
|------------------------|-------|--------------|------|--------|--------------|----|---|--|
|                        | 選擇科目  |              |      |        |              |    |   |  |
| 學分校外抵免審核通過(科目數 0 / 學分  |       |              |      |        |              |    |   |  |
| 學分校內抵免審核通過(科目數0/學分     | 課號    |              | 科目名稱 |        | 學分           |    |   |  |
| 學分免修審核通過(科目數 0 / 學分數 0 |       |              |      |        |              |    |   |  |
|                        | Q査詢   |              |      |        |              |    |   |  |
| 增加他系課程                 |       |              |      |        |              |    |   |  |
|                        | 顯示 10 | ~ 筆          |      |        |              |    |   |  |
| 日儲存                    | ✔ 選取  |              |      |        |              |    |   |  |
| ★選擇科目                  |       |              |      | 第1至10筆 | · 共 12,863 筆 |    |   |  |
| ■ Q有選取任何項目             |       | <b>i果</b> 5虎 |      | 科      | 目名稱          | 學分 | • |  |
| ★原校修習科目                |       | 000001       |      | 普      | 通心理學         | 3  |   |  |
|                        |       | 000002       |      | 諮商心理與  | 人力資源發展概論     | 3  |   |  |
| /#* =+                 |       | 000003       |      | i      | 輔導原理         | 3  |   |  |
| 1741 BI                |       | 000004       |      | 終身學    | 習理論與實務       | 3  |   |  |
|                        |       | 000005       |      | #      | 組織行為         | 3  |   |  |

## 二、輸入欲抵免課程[課號]或[科目名稱]後按[查詢]鈕,並勾選欲抵免課程按[選取]鈕。

| 學分相關歷程                |             |          |           |      |    |   |
|-----------------------|-------------|----------|-----------|------|----|---|
|                       |             |          |           |      |    | × |
| 學分校外抵免審核通過(科目數 0 / 學分 |             |          |           |      |    |   |
| 學分校內抵免審核通過(科目數 0 / 學分 | 言果号虎        | 科目名稱     | 學分        |      |    |   |
| 學分免修審核通過(科目數0/學分數0    | 410171      |          |           | \$   |    |   |
|                       | Q 查詢        |          |           |      |    |   |
| 增加他系課程                | 照天 10 、 2 第 |          |           |      |    |   |
|                       |             |          |           |      |    |   |
| 日儲存                   | ✔選取         |          |           |      |    |   |
| ★選擇科目                 |             | 第1至1筆·共1 | 筆 您選擇了1筆讀 | 資料!  |    |   |
| 沒有選取任何項目              | 課號          | <b>*</b> | 科目名稱      | \$   | 學分 | • |
| ★原校修習科目               | ✓ 410171    |          | 日文(一)     |      | 3  |   |
|                       |             | 第一頁 上一頁  | 1 下一頁     | 最後一頁 |    |   |
| 備註                    |             |          |           |      |    |   |

## 三、請依成績單輸入原校修習科目資訊後,按[儲存]

# 增加他系課程

🔒 儲存

| ★選擇科目            | 科目名稱      | 學分        |
|------------------|-----------|-----------|
| ■ 410171-日文(-) ・ | 日文(一)     | 3         |
|                  |           |           |
| ★原校修習科目          | ★原校修習科目學分 | ★原校修習科目成績 |

## 步驟三

- 一、請點選[列印學分校內外抵免申請表]後印出
- 二、如有同時申請校外抵免本系課程將合併印出申請表,印出申請表後,請檢附相關文件送 至開課單位審查,經系所主管認可簽章後,各系所應將申請書及證明文件一併送教務處 辦理。

# 校内抵免本系課程申請流程

步驟一

一、【新世代校務系統】網址→【教務資訊】→【校內抵免本系課程申請】

二、詳讀說明事項後,勾選同意,按[開始申請]鈕

### 步驟二

\_\_\_\_\_\_ 一、分別下拉「學程」、「科目類別」選單,並依欲抵免課程於「科目類別」下拉所屬課程類 別。

## 校内抵免本系課程申請

學生專區 / 教務資訊 / 校內抵免本系課程申請

| 修讀類別               | 學程                                | 科目類別   | 科目名稱 | 申請日期 |
|--------------------|-----------------------------------|--------|------|------|
| 主修・                | 112-公共行政與政策學系                     | 全校共同課程 |      |      |
| 審核狀態               |                                   |        |      |      |
| · •                |                                   | 全校共同課程 |      |      |
| Q 查詢 🔒 列印學分校內外抵免   |                                   | 通識領域課程 |      |      |
|                    |                                   | 學系專業課程 |      |      |
| 學分相關歷程             |                                   | 自由選修   |      |      |
| 學分校外抵免審核通過(科目數 0 / | 學分數 0 ),學分校外抵免待審核(科目數 0 / 學分數 0 ) |        |      |      |

二、選擇欲抵免課程,按[申請校內抵免]鈕

## 學程科目

顯示 10 ~ 筆 關鍵字搜尋:

| 第1至 | 10 筆 | ŧ,共 | 79 筆 |  |
|-----|------|-----|------|--|
|-----|------|-----|------|--|

| 功能       | 課審年-學程        | 修別 | 科目類別 | 科目名稱     | 學分 |
|----------|---------------|----|------|----------|----|
| ★申請校内抵免  | 112-公共行政與政策學系 | 選修 | 專業選修 | 社會科學論著導讀 | 2  |
| ▶ 申請校內抵免 | 112-公共行政與政策學系 | 選修 | 專業選修 | 政治學名著導讀  | 2  |
| ▶申請校內抵免  | 112-公共行政與政策學系 | 選修 | 專業必選 | 社會科學方法論  | 2  |
| ▶申請校內抵免  | 112-公共行政與政策學系 | 選修 | 專業選修 | 心理學      | 2  |

## 三、勾選校內已修習課程,按[選取]紐

申請校內抵免

| 顯示           | 10 ~ | 筆    |        |        | 開 鋌    | 書字搜尋:          |     |      |
|--------------|------|------|--------|--------|--------|----------------|-----|------|
| ~ 3          | 異取   | 44   | 第1至10章 | €·共19筆 | 您選擇了1  | 筆資料!           |     |      |
|              | 學年   | 學期 💧 | 言果 号虎  | 開課號    | 課程類別 🌖 | 課程名稱 🂧         | 修別  | 分數 💧 |
|              | 112  | 下學期  | 410124 | 0827   | 專業必修   | 國際禮儀           | 必修* | 96.0 |
|              | 112  | 下學期  | 982513 | 1163   | 校共同必修  | 觀餐系英文<br>(下)   | 必修* | 66.0 |
| $\checkmark$ | 112  | 上學期  | 510020 | 1023   | 通識選修   | 非營利組織及<br>社區參與 | 選修  | 98.0 |
| $\square$    | 112  | 下學期  | 991196 | 1213   | 涌識猩修   | 葡萄酒嘗析          | 巽修  | 61.0 |

## 步驟三

一、請點選[列印學分校內外抵免申請表]後印出

| 學分校內抵                    | 免申請                                 |             | 學生專圖        | 區 / 教務資訊 / 學分校內抵免申請 |  |  |
|--------------------------|-------------------------------------|-------------|-------------|---------------------|--|--|
| 修讀類別                     | 學程                                  | 科目類別        | 科目名稱        | 申請日期                |  |  |
| 主修                       | 112-觀光休閒與餐旅管理學系餐放▼                  | 學系專業課程 ▼    |             |                     |  |  |
| 審核狀態                     |                                     |             |             |                     |  |  |
|                          |                                     |             |             |                     |  |  |
| 🔍 查詢 🔒 列E                | 印學分校內抵免申請表 僅印出該學                    | 程中抵免審核狀態為"待 | 審核"及當學期的申請資 | 料                   |  |  |
| 學分相關歷                    | 呈                                   |             |             |                     |  |  |
| 學分校外抵免審核<br>核(科目數 2 / 學分 | :通過(科目數 0 / 學分數 0 ),學分校外:<br> 數 6 ) | 抵免待審        |             |                     |  |  |
| 學分校內抵免審核<br>核(科目數1/學分    | 通過(科目數 0 / 學分數 0 ),學分校內:<br>*數 3 )  | 抵免待審        |             |                     |  |  |

- 二、如有同時申請校外與校內抵免課程將合併印出申請表,印出申請表後,請檢附下列文件 送至開課單位審查,經系所主管認可簽章後,各系所應將申請書及證明文件一併送教務 處辦理。

| - 111             |            |        |           |        |     |                                       |                                   |                                    |
|-------------------|------------|--------|-----------|--------|-----|---------------------------------------|-----------------------------------|------------------------------------|
| 原修習課目名稱           | 內抵課號       | 學分數    | 擬抵免科目名稱   | 課號     | 學分數 | 是否准予<br>抵免                            | 開課單<br>位<br>審<br>核<br>人<br>員<br>资 | 備註                                 |
| test              | A          | 3      | 經濟學及實習(上) | 410002 | 3   | □ 准<br>□ 不准                           |                                   | 科目名稱及內容<br>相同<br>一科抵一科<br>實體(一般)課程 |
| 非營利組織及社<br>區參與    | 510<br>020 | 2      | 研究方法      | 410140 | 3   | □ 准<br>□ 不准                           |                                   | 内抵課程                               |
| 服務業管理1<br>服務業管理2  | -          | 2<br>2 | 服務業管理     | 410033 | 3   | <ul> <li>□ 准</li> <li>□ 不准</li> </ul> |                                   | 科目名稱及內容相<br>同<br>二科抵一科<br>實體(一般)課程 |
| 檢附:<br>□式結果正太(必須) |            |        |           |        |     | 核准抵免學分總數                              |                                   |                                    |
|                   |            |        |           |        |     | 共                                     |                                   | 學分                                 |
| □修習研究所課程經原校認證申請書  |            |        |           |        |     | 系所主任簽章                                |                                   |                                    |